# GO Smart Wi-Fi

### Home Wi-Fi in every corner Less devices, more power

Setup Guide Using your GO Smart Wi-Fi Beacon with the GO Smart Wi-Fi Nokia modem

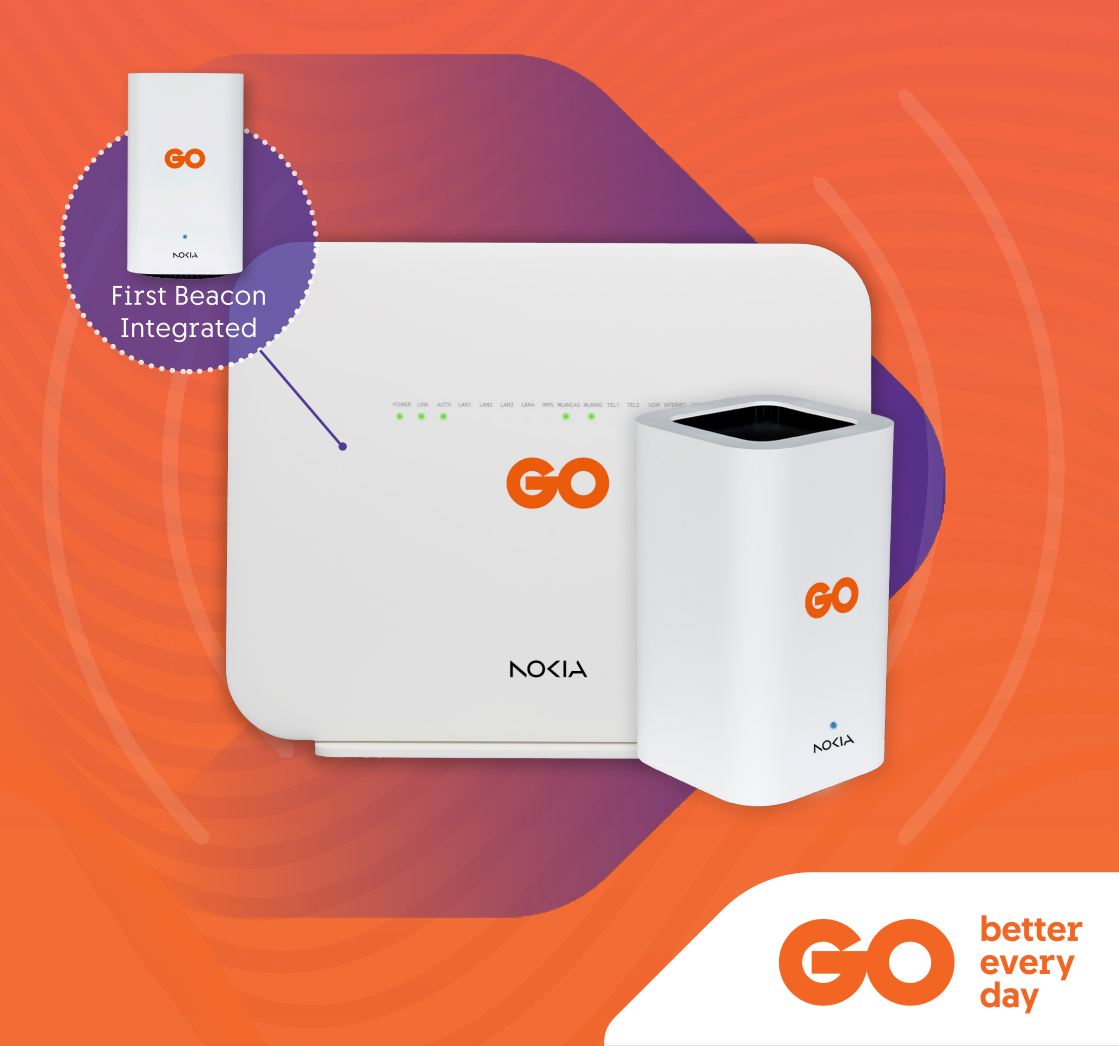

# What's included in the box

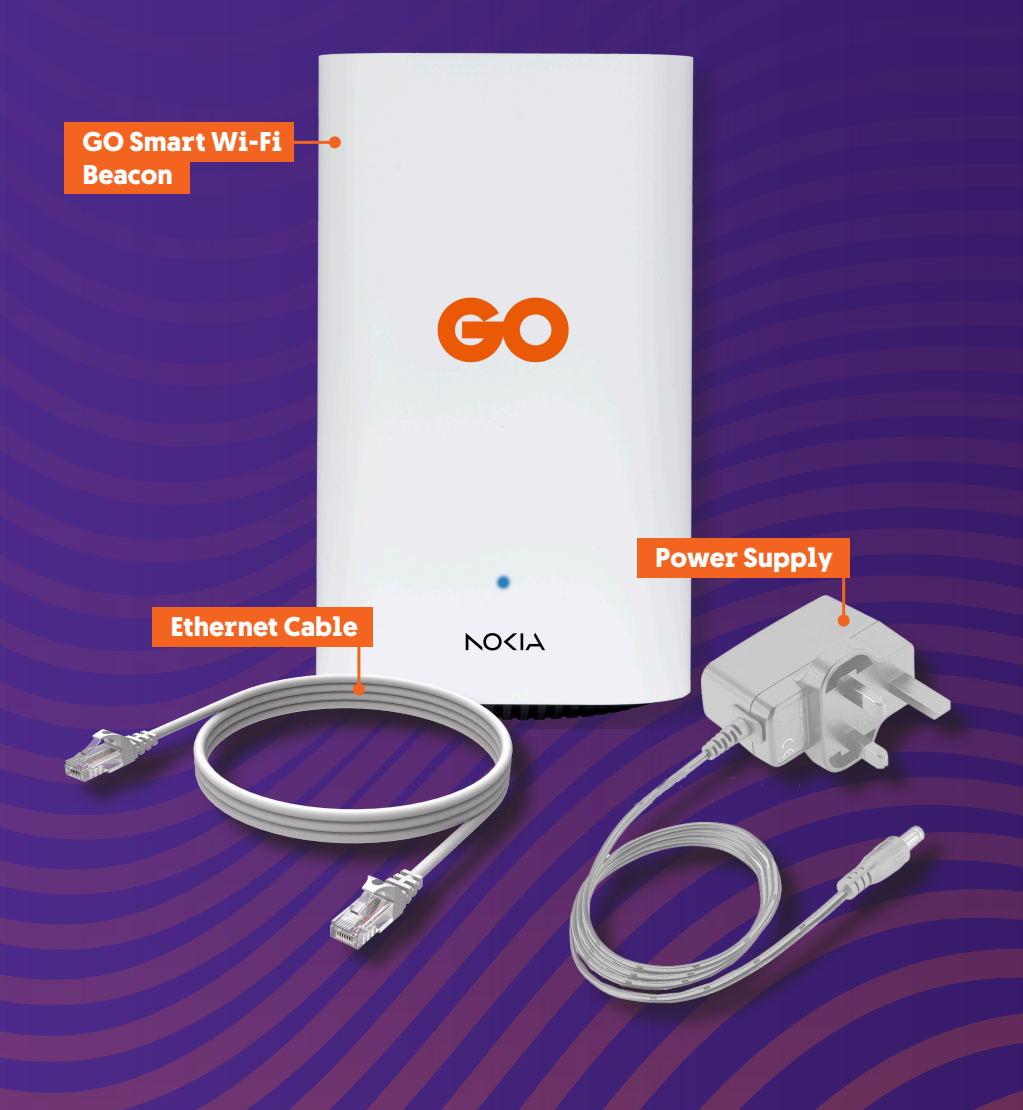

# LED Indicator status list

| LED<br>Colour        | LED<br>Behaviour       | What it<br>means                             |
|----------------------|------------------------|----------------------------------------------|
|                      |                        |                                              |
| Off                  | Off                    | No power                                     |
| White                | Solid                  | Booting up                                   |
| Blue-Green (or Blue) | Solid                  | Connection is good                           |
| Yellow               | Solid                  | Connection is poor                           |
| Red                  | Solid                  | Connection is bad or not<br>connected        |
| Yellow               | Slow pulse             | Configuration mode                           |
| White                | Slow pulse             | Backhaul link setting up or WPS mode enabled |
| White                | Fast pulse<br>(3 secs) | Backhaul link established                    |
| Red                  | Fast pulse             | Factory reset has been triggered             |

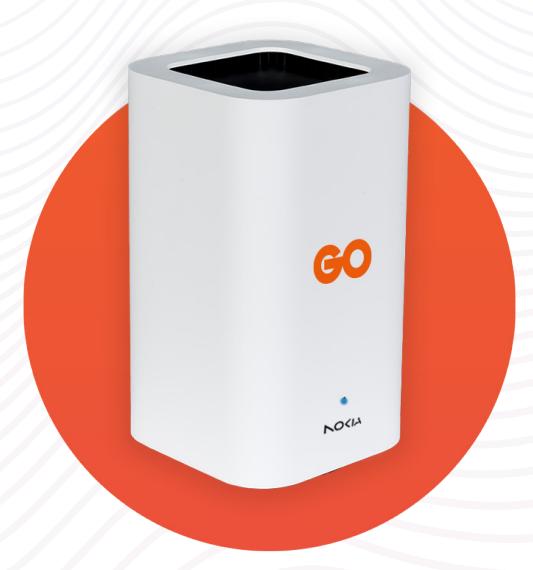

#### Adding GO Smart Wi-Fi Beacons to your Home Network for GO Smart Wi-Fi Nokia modem

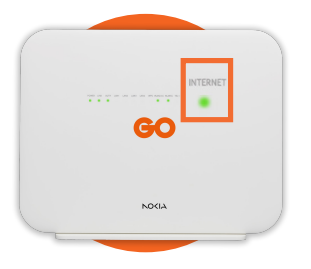

**STEP 1:** Plug your **GO Smart Wi-Fi Nokia modem** to a **power socket** & switch it on. Once the **Internet LED** on your modem is on & steady, **proceed to step 2**.

**STEP 2:** Connect the mobile phone you will be using to **set up your network, to the Wi-Fi** of your **GO Smart Wi-Fi Nokia modem**. If you are connecting for the first time, simply **scan the QR code** on the back of the modem or use the **SSID and WiFi key**.

**STEP 3:** Download the **Nokia WiFi app** from **Google Play Store** or **Apple App Store**.

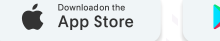

Google Play

Nocla WiFi Berle General

**STEP 4:** Open the app and tap on **Sign In**. Enter the **username** (advanceduser) and **password** found on the back of your Nokia modem.

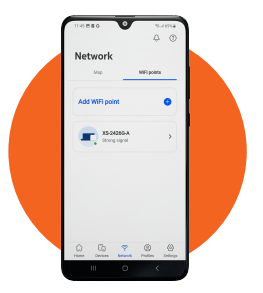

**STEP 5:** To **connect** your GO Smart Wi-Fi Beacon, go to the **Network tab**, then **WiFi Points** and tap on **Add WiFi Point**.

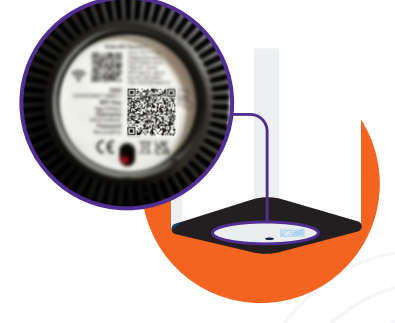

**STEP 6: Unbox the GO Smart Wi-Fi Beacon** and before powering it on, on your mobile phone, **tap on Scan code** to utilise the QR scanner to capture the code located under your Beacon.

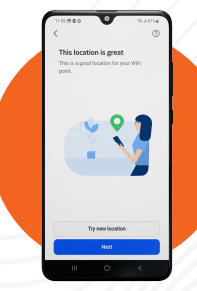

**STEP 7: Connect the GO Smart Wi-Fi Beacon with Wi-Fi by** tapping on **Next** and then **follow the app instructions** to find the **optimal location** for your Beacon.

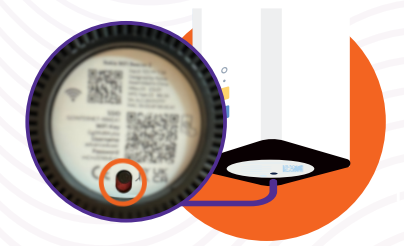

**STEP 8:** Once the app prompts the best location, plug in your **GO Smart Wi-Fi Beacon** to the nearest power outlet. Switch the Beacon on by **sliding the power button to ON**. The **LED on the Beacon will light up white**.

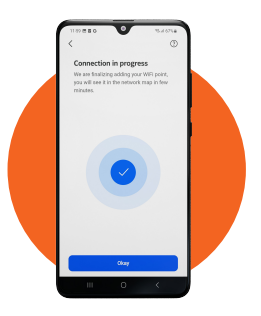

**STEP 9:** The app will ask you to confirm **It's powered on**. Following this, the GO Smart Wi-Fi Beacon will appear as **Connection in progress** and the LED will flash yellow, then slowly flash white, until it turns solid blue when fully connected. Once done press **Okay**.

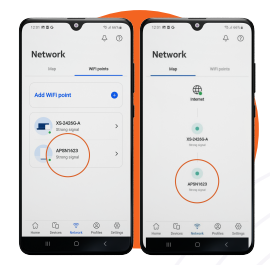

**STEP 10:** The **GO Smart Wi-Fi Beacon setup is complete** when it's visible in the **Network Map** on the **Network tab**.

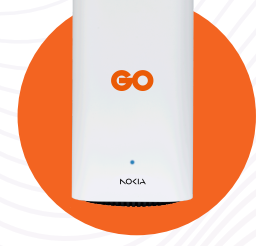

To add more GO Smart Wi-Fi Beacons to your network, you need to repeat Step 5 to Step 10. You can also connect Beacons with Ethernet instead of via Wi-Fi. In this case, the Ethernet cable is to be connected in any of these ways

> a) any **yellow LAN port** on the **GO Smart Wi-Fi Nokia** modem to the **blue WAN port** on the next **Beacon** or

or

b) the **yellow LAN port** on any **GO Smart Wi-Fi Beacon** to the **blue WAN port** on the next **Beacon** 

For wired devices, you can connect them directly to the **GO Smart Wi-Fi Beacons** using an **Ethernet cable** by plugging them into the **yellow LAN port**.

#### **Factory Reset**

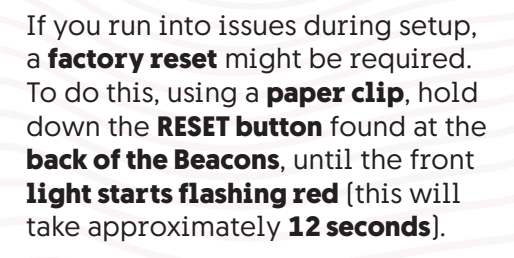

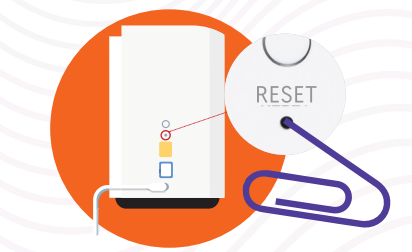

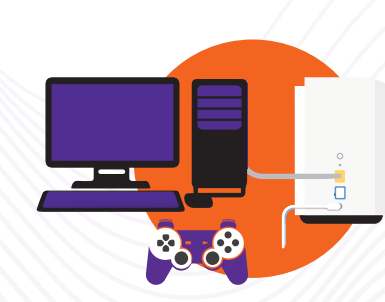

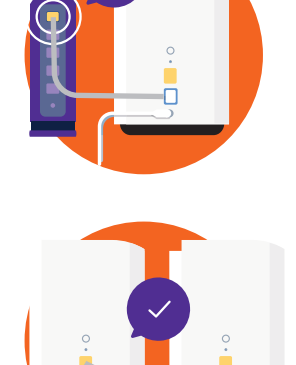

# **Possible Setups**

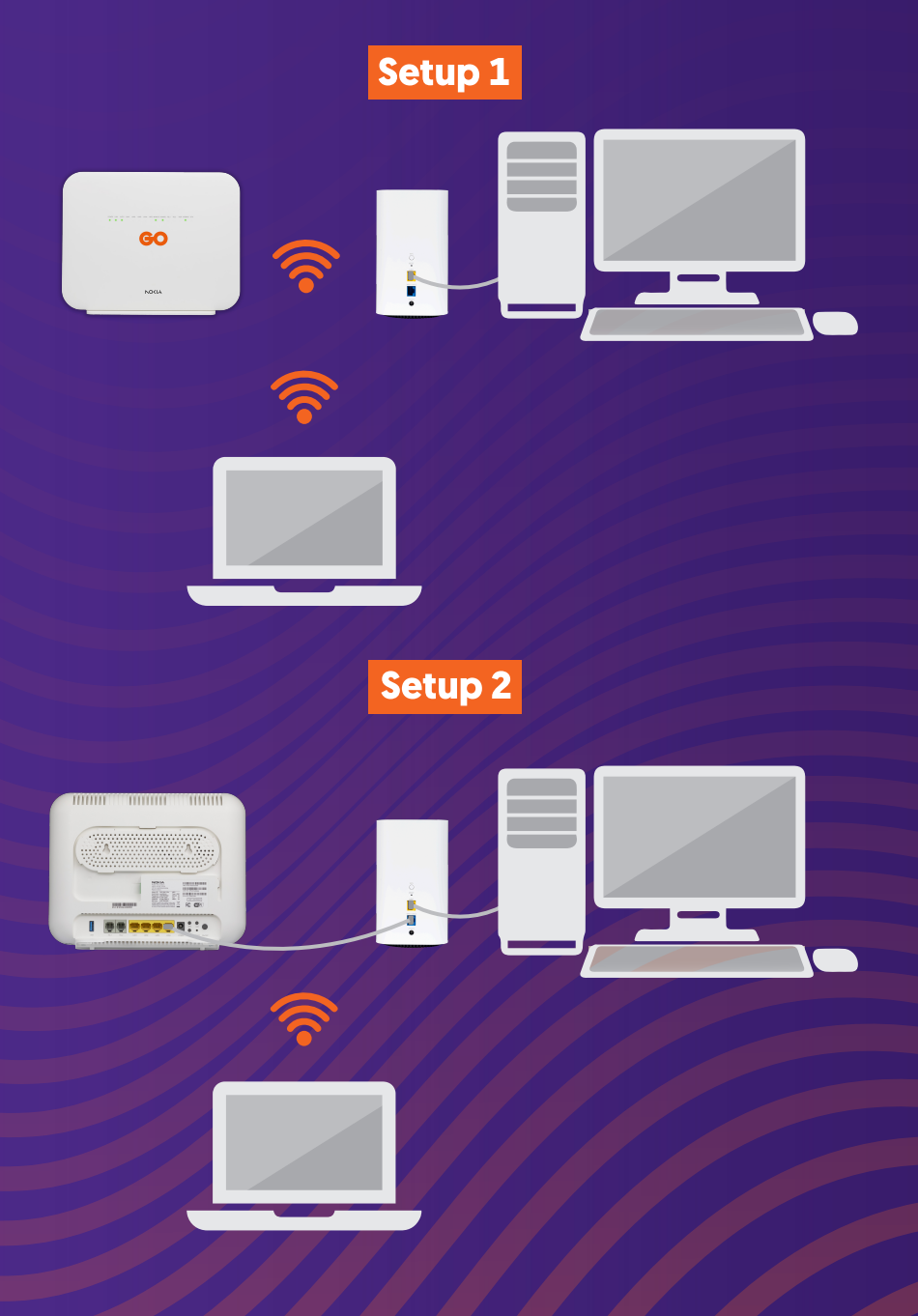

### **Need help?**

Get in touch with us on

- 🕓 WhatsApp on +356 7970 7970
- 🔗 FB Messenger m.me/go.com.mt
- 🖳 Live Chat at **www.go.com.mt**

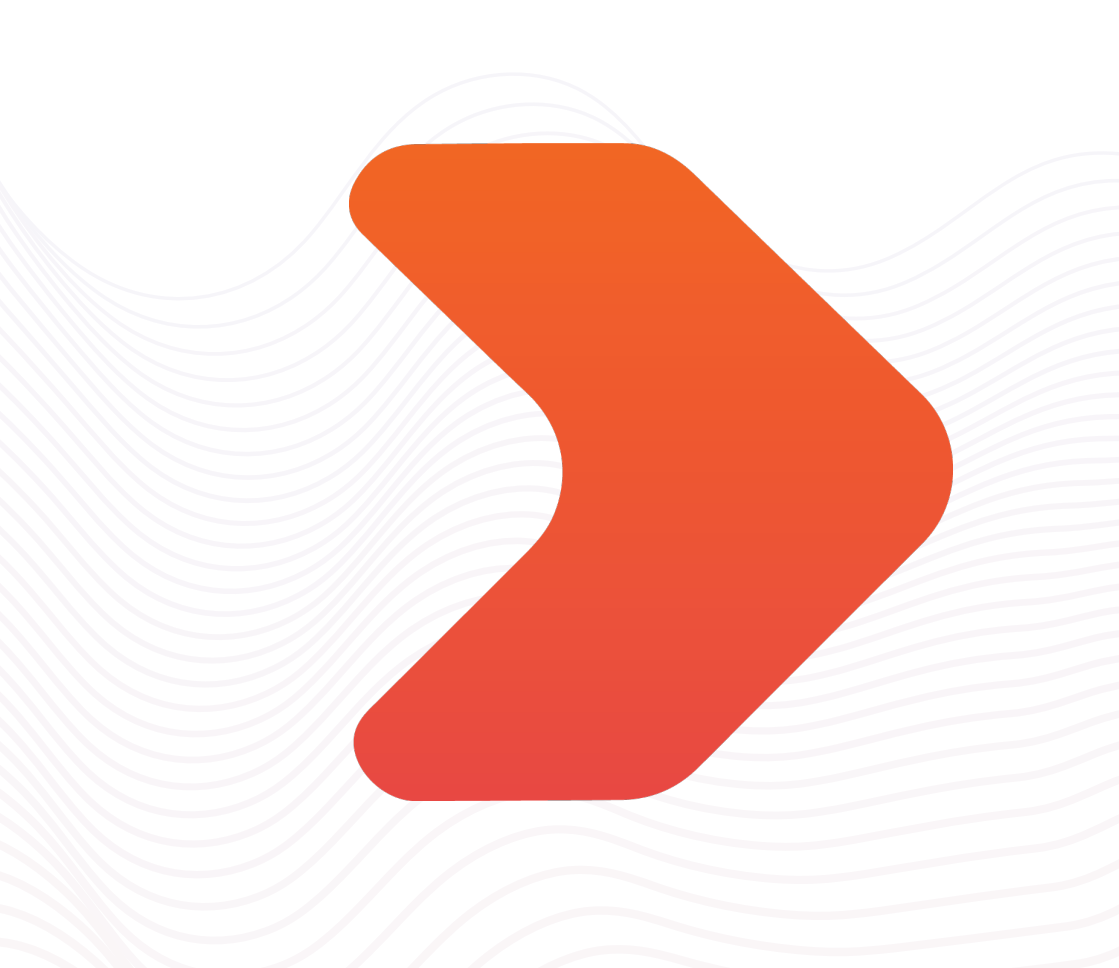